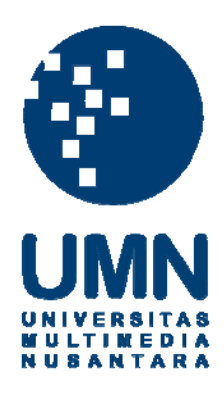

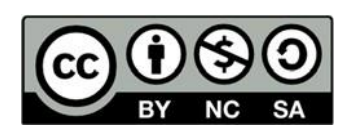

# Hak cipta dan penggunaan kembali:

Lisensi ini mengizinkan setiap orang untuk menggubah, memperbaiki, dan membuat ciptaan turunan bukan untuk kepentingan komersial, selama anda mencantumkan nama penulis dan melisensikan ciptaan turunan dengan syarat yang serupa dengan ciptaan asli.

# **Copyright and reuse:**

This license lets you remix, tweak, and build upon work non-commercially, as long as you credit the origin creator and license it on your new creations under the identical terms.

## **BAB III**

# PELAKSANAAN KERJA MAGANG

#### 3.1. Kedudukan dan Koordinasi

Kerja magang dilaksanakan pada divisi *web developer intern*, yang terdiri atas sebuah tim dengan lima orang anggota. Dalam mengerjakan pengembangan situs, tim dibantu oleh seorang pembimbing lapangan, yaitu Bapak Nurdiansyah, S.Kep., Ns., selaku CEO dan *founder* Aveecana. Bapak Nurdiansyah berperan membantu tim perihal perencanaan proyek, penentuan *user requirements*, penentuan ekspektasi hasil akhir situs, serta pemberian masukan serta referensi kepada tim selama pengembangan situs dilakukan.

#### **3.2.** Tugas yang Dilakukan

Selama dua bulan pelaksanaan kerja magang, secara garis besar, tugas utama yang diemban adalah mengembangkan *front-end* dari sebuah situs pembelajaran *online* yang ditujukan bagi praktisi-praktisi kesehatan. Pada dua bulan tersebut, pengembangan fokus pada halaman bagi admin. Untuk menyelesaikan tugas tersebut, ada beberapa pencapaian atau *milestones* yang harus diselesaikan Rangkaian *milestones* tersebut dirancang dalam *timeline* proyek sebagai berikut:

| Pekerjaan                                |   | Februari   |   |   |   | Maret |   |   |  |  |
|------------------------------------------|---|------------|---|---|---|-------|---|---|--|--|
|                                          |   | Minggu ke- |   |   |   |       |   |   |  |  |
| 7<br>                                    | 1 | 2          | 3 | 4 | 5 | 6     | 7 | 8 |  |  |
| Membuat perencanaan dan mempelajari      |   |            |   |   |   |       |   |   |  |  |
| referensi-referensi                      |   |            |   |   |   |       |   |   |  |  |
| Menganalisis requirements sistem         |   |            |   |   |   |       |   |   |  |  |
| Mendesain interface dashboard user       |   |            |   |   |   |       |   |   |  |  |
| Mendesain interface dashboard admin      |   |            |   |   |   |       |   |   |  |  |
| Mengembangkan front-end dashboard        |   |            |   |   |   |       |   |   |  |  |
| admin (index, session, koneksi database) |   |            |   |   |   |       |   |   |  |  |
| Mengembangkan front-end dashboard        |   |            |   |   |   |       |   |   |  |  |
| admin (laman profile, daftar admin)      |   |            |   |   |   |       |   |   |  |  |
| Mengembangkan front-end dashboard        |   |            |   |   |   |       |   |   |  |  |
| admin (laman chapter)                    |   |            |   |   |   |       |   |   |  |  |
| Mengembangkan front-end dashboard        |   |            |   |   |   |       |   |   |  |  |
| admin (laman content)                    |   |            |   |   |   |       |   |   |  |  |

Tabel 3. 1 Timeline Pelaksanaan Kerja Magang

3.2.1. Minggu Pertama: Membuat perencanaan dan mempelajari referensireferensi

Di minggu pertama kerja magang, yang dilakukan adalah merencanakan proyek. Perencanaan mencakup pembagian *job description* tiap anggota tim, penentuan metode pengembangan sistem, pembuatan *timeline* pengerjaan, serta penentuan perangkat lunak yang akan digunakan saat mendesain dan mengembangkan sistem. Diskusi perencanaan ini menghasilkan keputusan untuk menggunakan *System Development Life Cycle* (SDLC) sebagai metode pengembangan sistem. SDLC terdiri dari enam fase, dimulai dari *preliminary, analysis, design, coding, testing, maintenance* (Navita, 2017). Selain itu, diputuskan juga untuk menggunakan *software Adobe XD* untuk merancang *user interface*.

Selain perencanaan, pembimbing juga memberikan beberapa referensi sistem serupa yang dikumpulkan dari hasil-hasil riset terdahulu perusahaan seputar situs *e-course* ini. Referensi-referensi membantu tim mendapatkan gambaran sistem, tampilan sistem, serta daftar fitur yang diperlukan.

## 3.2.2. Minggu Kedua: Menganalisis requirements sistem

Pada minggu kedua, tugas yang dikerjakan adalah menganalisis dan menentukan *requirements* sistem. Tugas ini dilakukan dengan cara berdiskusi dengan pembimbing lapangan. Pembimbing lapangan mengutarakan fiturfitur yang diperlukan, alur penggunaan sistem oleh admin maupun *user*, serta memberikan berbagai macam referensi. Dari hasil analisis dan diskusi tersebut, terbentuklah dokumen akhir *requirements analysis* seperti yang tertera pada gambar 3.1.

|          |          | REQUIREMENTS ANALYSIS                                                                                  |
|----------|----------|----------------------------------------------------------------------------------------------------|
|          |          |                                                                                                    |
| Euroctic | nal Rog  | uirement                                                                                               |
| Functio  | пагкеч   | urement                                                                                                |
| 1.       | Kelas &  | & Materi                                                                                               |
|          | a.       | Menampilkan daftar kelas                                                                               |
|          | b.       | Menampilkan materi-materi pembelajaran (video, ppt) sesuai dengan kelasnya                             |
|          | с.       | Mengunduh file materi pembelajaran                                                                     |
|          | d.       | Merekam progress pembelajaran                                                                          |
|          | e.       | Menghitung nilai test                                                                                  |
|          | f.       | Menampilkan jawaban yang benar pada soal tes                                                           |
|          | g.       | Input & submit jawaban tes                                                                             |
|          | h.       | Upload to database                                                                                     |
| 2        | Data n   | 000000                                                                                                 |
| 2.       | Datap    | Input form registrasi                                                                                  |
|          | b.       | Submit form registrasi                                                                                 |
|          | C.       | Verifikasi form registrasi                                                                             |
|          | d.       | Input form log in                                                                                      |
|          | е.       | Submit form log in                                                                                     |
|          | f.       | Verifikasi form log in                                                                                 |
|          | g.       | Update data pengguna                                                                                   |
|          |          |                                                                                                    |
| Non Fu   | inctiona | Requirement                                                                                            |
|          | 0        | lional Requirements                                                                                    |
| 1.       | Operat   | Cintern denot disland molecul hashees' beeveer                                                         |
|          | a.       | Sistem dapat diakses melalui berbagai browser                                                          |
|          | D.       | Sistem dapat diakses melalui browser desktop ataupun mobile                                            |
| 2.       | Perfor   | mance Requirements                                                                                     |
|          | a.       | Tampilan website responsive                                                                            |
|          | b.       | Sistem bisa diakses 24 jam                                                                             |
|          |          |                                                                                                    |
| 3.       | Securit  | y Requirements                                                                                         |
|          | a.       | Hanya admin yang memiliki hak akses ke dashboard admin                                                 |
|          | D.       | Hanya pengguna yang memiliki nak akses ke dashboard pengguna                                           |
|          | C.       | Hanya admin yang bisa menambah kelas<br>Hanya admin yang bisa menambah matari nombalajaran             |
|          | d.       | Hanya admin yang bisa menamban materi pembelajaran<br>Pengguna banya bisa mengakses kelas yang diikuti |
|          | e.<br>4  | Website menggunakan Secure Secket Laver (SSL)                                                          |
|          |          | website menggunakan secure socket Layer (SSL)                                                          |
| 4.       | Cultura  | al and Political Requirements                                                                          |
|          | a.       | Sistem hanya menggunakan 1 bahasa (Bahasa Indonesia)                                                   |

Gambar 3. 1 Requirements Analysis

## 3.2.3. Minggu Ketiga: Mendesain interface dashboard user

Setelah mengetahui *user requirements*, pada minggu berikutnya, tugas yang dilakukan adalah membuat *interface website* untuk *dashboard user*. *Interface* yang dibuat hanya menitikberatkan pada tata letak atau *layout*-nya sebagai pedoman saat pengembangan sistem. Mengenai pewarnaan, pemilihan *font*, dan rincian desain lainnya dilakukan secara langsung ketika pengembangan sistem. *Layout interface website* dirancang menggunakan perangkat lunak *Adobe XD*. Berikut adalah hasil rancangan untuk tampilan *user*:

| logo  | Aveecena     |              | Chapter About U | Js FAQ Help Profile |
|-------|--------------|--------------|-----------------|---------------------|
|       |              | Chap         | oter            |                     |
|       | thumbnail    | thumbnail    | thumbnail       | thumbnail           |
|       | Nama Chapter | Nama Chapter | Nama Chapter    | Nama Chapter        |
|       | Deskripsi    | Deskripsi    | Deskripsi       | Deskripsi           |
|       | Buka         | Buka         | Buka            | Buka                |
|       |              |              |                 |                     |
|       |              |              |                 |                     |
| ©Avee | ecena        |              |                 |                     |

Gambar 3. 2 UI Halaman Daftar Chapter

Setelah *user melakukan log in, user* akan diarahkan ke halaman *chapter*. Pada halaman ini, terdapat daftar *chapter* yang tersedia. Yang dimaksud dengan *chapter* adalah modul, di mana berisikan beberapa konten atau materi di dalamnya. Informasi yang ditampilkan terdiri *thumbnail chapter*, nama *chapter*, serta deskripsi singkat dari *chapter* tersebut. Jika ingin melihat konten-konten dari kelas tersebut, maka *user* perlu melakukan klik pada *button Buka*. Ada *chapter* yang gratis, namun ada pula yang berbayar. *Chapter* yang berbayar maka harga akan ditampilkan pada *button Buka* kemudian diarahkan ke halaman pembayaran.

| logo Aveecena |              | Chapter Abo  | out Us FAQ | Help Profile |
|---------------|--------------|--------------|------------|--------------|
|               | Con          | tent         |            |              |
| thumbnail     | thumbnail    | thumbnail    | thu        | mbnail       |
| Judul Konten  | Judul Konten | Judul Konten | Judul      | Konten       |
| Deskripsi     | Deskripsi    | Deskripsi    | De         | skripsi      |
| Buka          | Buka         | Buka         | E          | Buka         |
| Instruktur    | Instruktur   | Instruktur   | Ins        | truktur      |
|               |              |              |            |              |
| ©Aveecena     |              |              |            |              |

Gambar 3. 3 UI Halaman Daftar Konten

Setelah *user* melakukan klik pada *button Buka*, akan muncul daftar konten yang tersedia. Informasi yang ditampilkan yakni *thumbnail* konten, judul konten, deskripsi singkat konten, serta nama instruktur atau pengajar.

| logo Aveecena             |   |              | Chapter | About Us | FAQ | Help | Profile |  |
|---------------------------|---|--------------|---------|----------|-----|------|---------|--|
|                           | L | Judul Conten | t       |          |     |      |         |  |
| video                     |   | file         |         |          |     | kuis |         |  |
| video/file tampil di sini |   |              |         |          |     |      |         |  |
| ©Aveecena                 |   |              |         |          |     |      |         |  |

Gambar 3. 4 UI Halaman Isi Konten

Setelah *user* melakukan klik pada *button Buka* di daftar konten. akan muncul isi-isi atau materi dari konten tersebut. Materi dari setiap konten akan disajikan dalam bentuk video, *file*, dan kuis.

| logo Aveecena                                                              |                      | Chapter | About Us | FAQ | Help | Profile |
|----------------------------------------------------------------------------|----------------------|---------|----------|-----|------|---------|
|                                                                            | <b>Kuis</b><br>timer |         |          |     |      |         |
| Pertanyaan<br>Opsi jawaban<br>Opsi jawaban<br>Opsi jawaban<br>Opsi jawaban |                      |         |          |     |      |         |
|                                                                            | Submit               |         |          |     |      |         |
| ©Aveecena                                                                  |                      |         |          |     |      |         |

Gambar 3. 5 UI Halaman Kuis

Kuis akan disajikan berupa soal-soal pilihan ganda. Setiap kuis akan dibatasi dengan waktu yang juga dapat dilihat di layar. Di akhir kuis, setelah *user* melakukan *submit* kuis, *user* dapat langsung melihat nilai beserta kunci jawabannya.

| logo Aveecena                                                                        |                                                                                      | Chapter | About Us | FAQ | Help | Profile |
|--------------------------------------------------------------------------------------|--------------------------------------------------------------------------------------|---------|----------|-----|------|---------|
|                                                                                      | Pembayaran                                                                           | I       |          |     |      |         |
| No. Invoice: #####<br>Nominal Tagihan: #####<br>Dibayarkan ke:<br>Nama & No Rekening | Upload Bukti Transfer Browse Nama Bank Nama Pemilik Rekening Tanggal Transfer Submit |         |          |     |      |         |
| ©Aveecena                                                                            |                                                                                      |         |          |     |      |         |

Gambar 3. 6 UI Halaman Pembayaran Chapter

Apabila *chapter* yang ingin diakses *user* sifatnya berbayar, maka *user* akan diarahkan ke halaman pembayaran. *User* akan diberitahu berapa nominal yang harus dibayarkan dan ke mana pembayaran harus dilakukan. Untuk sementara, pembayaran masih dilakukan secara manual melalui transfer *bank*. Setelah melakukan pembayaran, *user* harus mengisi formulir konfirmasi pembayaran di mana *user* harus mengunggah foto bukti pembayaran, nama bank yang digunakan untuk melakukan transfer, nama pemilik rekening, serta tanggal dilakukan transfer. Jika formulir semua sudah terisi, *user* klik *button Submit*, lalu sistem akan memberi pemberitahuan melalui *e-mail* apabila pembayaran sudah terkonfirmasi. Jika pembayaran sudah terkonfirmasi, akses untuk materi berbayar tersebut menjadi terbuka untuk *user* tersebut.

3.2.4. Minggu Keempat: Mendesain interface website (dashboard admin)

Setelah selesai merancang *interface dashboard user*, pada minggu berikutnya, tugas yang dilakukan merancang *interface dashboard* admin. *Layout interface website* juga dirancang menggunakan perangkat lunak *Adobe XD*. Berikut adalah hasil rancangan untuk tampilan admin:

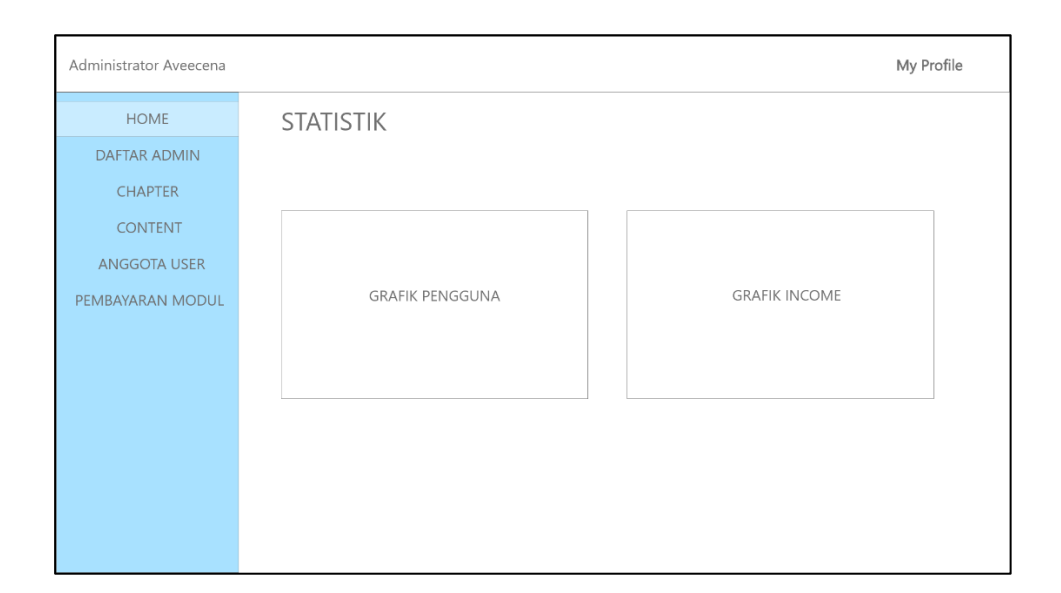

Gambar 3.7 UI Home Admin

Pada halaman *Home*, rencananya akan ditampilkan grafik-grafik statistik, seperti statistik total pengguna, total pemasukan, dan beberapa grafik lain yang nanti akan dibahas lebih lanjut.

| Administrator Aveecena |       |            |          | My Profile |
|------------------------|-------|------------|----------|------------|
| HOME                   | DAFTA | AR ADMIN   |          |            |
| DAFTAR ADMIN           |       |            |          |            |
| CHAPTER                | NO    | NAMA ADMIN | USERNAME | EMAIL      |
| CONTENT                |       |            |          |            |
| ANGGOTA USER           |       |            |          |            |
| PEMBAYARAN MODUL       |       |            |          |            |
|                        |       |            |          |            |
|                        |       |            |          |            |
|                        |       |            |          |            |
|                        |       |            |          |            |
|                        |       |            |          |            |
|                        |       |            |          |            |
|                        |       |            |          |            |

Gambar 3. 8 UI Daftar Admin

Pada halaman *Daftar Admin*, akan ditampilkan daftar admin dalam bentuk tabel. Tabel berisikan nama admin, *username*, serta *email*.

| Administrator Aveecena | My Profile      |
|------------------------|-----------------|
| HOME                   | TAMBAH ADMIN    |
| DAFTAR ADMIN           |                 |
| CHAPTER                | Nama            |
| CONTENT                |                 |
| ANGGOTA USER           | Email           |
| PEMBAYARAN MODUL       |                 |
|                        | Username        |
|                        |                 |
|                        | Password        |
|                        |                 |
|                        | Ulangi password |
|                        | Submit          |

Gambar 3. 9 UI Formulir Tambah Admin

Untuk menambahkan admin, maka harus mengisi formulir yang terdiri dari *input field* nama, *email, username, password*, dan ulangi password.

| Administrator Aveecena |      |           |              |           |      | My Profile        |
|------------------------|------|-----------|--------------|-----------|------|-------------------|
| HOME<br>DAFTAR ADMIN   | СНАР | TER/MODU  | JL           |           |      |                   |
| CHAPTER                | NO   | THUMBNAIL | NAMA CHAPTER | DESKRIPSI | AI   | <si< td=""></si<> |
| CONTENT                |      |           |              |           | EDIT | HAPUS             |
| ANGGOTA USER           |      |           |              |           |      |                   |
| PEMBAYARAN MODUL       |      |           |              |           |      |                   |
|                        |      |           |              |           |      |                   |
|                        |      |           |              |           |      |                   |
|                        |      |           |              |           |      |                   |
|                        |      |           |              |           |      |                   |
|                        |      |           |              |           |      |                   |
|                        |      |           |              |           |      |                   |
|                        |      |           |              |           |      |                   |

Gambar 3. 10 UI Daftar Chapter

Pada halaman *Daftar Chapter*, akan ditampilkan daftar *chapter* yang sudah ditambahkan, dalam bentuk tabel. Untuk menambahkan atau membuat *chapter* baru, admin perlu klik tombol *Tambah Chapter* yang terletak di atas tabel. Setelah itu admin mengisi formulir yang tersedia. Jika *chapter* sudah berhasil dibuat, maka akan muncul dalam tabel tersebut. *Chapter* yang sudah dibuat bisa diubah datanya dengan melakukan klik pada tombol *Edit* di kolom *Aksi*.

| Administrator Aveecena  | My Profile                       |
|-------------------------|----------------------------------|
|                         | TAMBAH CHAPTER                   |
| CHAPTER                 | Thumbnail Browse                 |
| CONTENT<br>ANGGOTA USER | Nama                             |
| PEMBAYARAN MODUL        | Deskripsi                        |
|                         | Akses:<br>O Gratis<br>O Berbayar |
|                         | Harga                            |
|                         | Submit                           |

Gambar 3. 11 UI Formulir Tambah Chapter

Untuk menambahkan *chapter*, maka harus mengisi formulir yang terdiri dari *input field* nama, deskripsi, aksesnya (apakah gratis atau berbayar). Jika akses berbayar, maka akan muncul *input field* untuk harga dalam mata uang rupiah.

| Administrator Aveecena |         |             |           |            |       |      | My Profile |
|------------------------|---------|-------------|-----------|------------|-------|------|------------|
| HOME                   | CONTE   | VT          |           |            |       |      |            |
| DAFTAR ADMIN           | ТАМВАН  |             |           |            |       |      |            |
| CHAPTER                | NO THUM | INAIL JUDUL | DESKRIPSI | INSTRUKTUR | VIDEO | FILE | AKSI       |
| CONTENT                |         |             |           |            |       |      | EDIT       |
| ANGGOTA USER           |         |             |           |            |       |      | HAPUS      |
| PEMBAYARAN MODUL       |         |             |           |            |       |      |            |
|                        |         |             |           |            |       |      |            |
|                        |         |             |           |            |       |      |            |
|                        |         |             |           |            |       |      |            |
|                        |         |             |           |            |       |      |            |
|                        |         |             |           |            |       |      |            |
|                        |         |             |           |            |       |      |            |
|                        |         |             |           |            |       |      |            |

Gambar 3. 12 UI Daftar Konten

Pada halaman *Daftar Konten*, akan ditampilkan daftar konten yang sudah ditambahkan, dalam bentuk tabel. Untuk menambahkan atau membuat konten baru, admin perlu klik tombol *Tambah Konten* yang terletak di atas tabel. Setelah itu admin mengisi formulir yang tersedia. Jika konten sudah berhasil dibuat, maka akan muncul dalam tabel tersebut. Konten yang sudah dibuat bisa diubah datanya dengan melakukan klik pada tombol *Edit* di kolom *Aksi*, dan bisa dihapus dengan melakukan klik pada tombol *Hapus* di kolom *Aksi*.

| Administrator Aveecena                      | My Profile                                        |
|---------------------------------------------|---------------------------------------------------|
| HOME<br>DAFTAR ADMIN                        | TAMBAH KONTEN                                     |
| CHAPTER                                     | Thumbnail Browse                                  |
| CONTENT<br>ANGGOTA USER<br>PEMBAYARAN MODUL | Judul Deskripsi                                   |
|                                             | Instruktur<br>Link Video<br>File Browse<br>Submit |

Gambar 3. 13 Formulir Tambah Konten

Untuk menambahkan konten, maka harus mengisi formulir yang terdiri dari *input field* unggah *thumbnail*, judul, deskripsi, instruktur, *link* video, dan unggah *file*.

| Administrator Aveecena |       |            |          | My Profile |
|------------------------|-------|------------|----------|------------|
| HOME                   | DAFTA | AR ANGGOTA |          |            |
| DAFTAR ADMIN           |       |            | 1        |            |
| CHAPTER                | NO    | NAMA USER  | USERNAME | EMAIL      |
| CONTENT                |       |            |          |            |
| ANGGOTA USER           |       |            |          |            |
| PEMBAYARAN MODUL       |       |            |          |            |
|                        |       |            |          |            |
|                        |       |            |          |            |
|                        |       |            |          |            |
|                        |       |            |          |            |
|                        |       |            |          |            |
|                        |       |            |          |            |
|                        |       |            |          |            |

Gambar 3. 14 Halaman Daftar Anggota

Pada halaman *Daftar Anggota*, akan ditampilkan daftar anggota atau *user* yang sudah melakukan registrasi, dalam bentuk tabel.

| HOME             | PEME | BAYARAN MC | DUL          |         |           |
|------------------|------|------------|--------------|---------|-----------|
| CHAPTER          | NO   | USERNAME   | NAMA CHAPTER | TAGIHAN | PELUNASAN |
| CONTENT          |      |            |              |         |           |
| ANGGOTA USER     |      |            |              |         |           |
| PEMBAYARAN MODUL |      |            |              |         |           |
|                  |      |            |              |         |           |
|                  |      |            |              |         |           |
|                  |      |            |              |         |           |

Gambar 3. 15 Halaman Daftar Pembayaran

Pada halaman *Pembayaran Modul*, akan ditampilkan daftar tagihan untuk *chapter* berbayar, baik itu yang sudah lunas maupun belum, dalam bentuk tabel.

3.2.5. Minggu Kelima: Mengembangkan *front-end dashboard* admin (*index*, *session*, koneksi *database*)

Setelah selesai membuat *interface* untuk *dashboard user* dan *dashboard admin*, pada minggu berikutnya mulai dilakukan pengembangan sistem, menggunakan *HTML5*, *CSS3*, *Bootstrap 4.4*, *JavaScript*, *PHP 7*, dan *MySQL*. Pengembangan dimulai dari membuat kode *master*, *index*, dan halaman *login* terlebih dahulu.

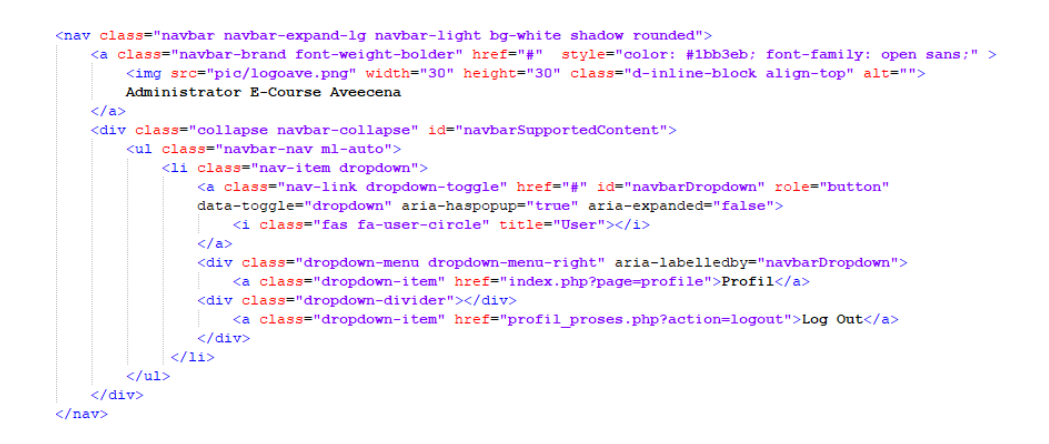

Gambar 3. 16 Kode Top Navbar

Gambar 3.16 merupakan kode untuk *top navigation bar* yang berisikan logo Aveecena, dengan *navbar brand Administrator E-Course Aveecena*, dan *dropdown list* untuk membuka halaman *profile*.

### Gambar 3. 17 Tampilan Top Navbar

Kode pada Gambar 3.16 menghasilkan tampilan top navigation bar

seperti yang terlihat pada Gambar 3.17.

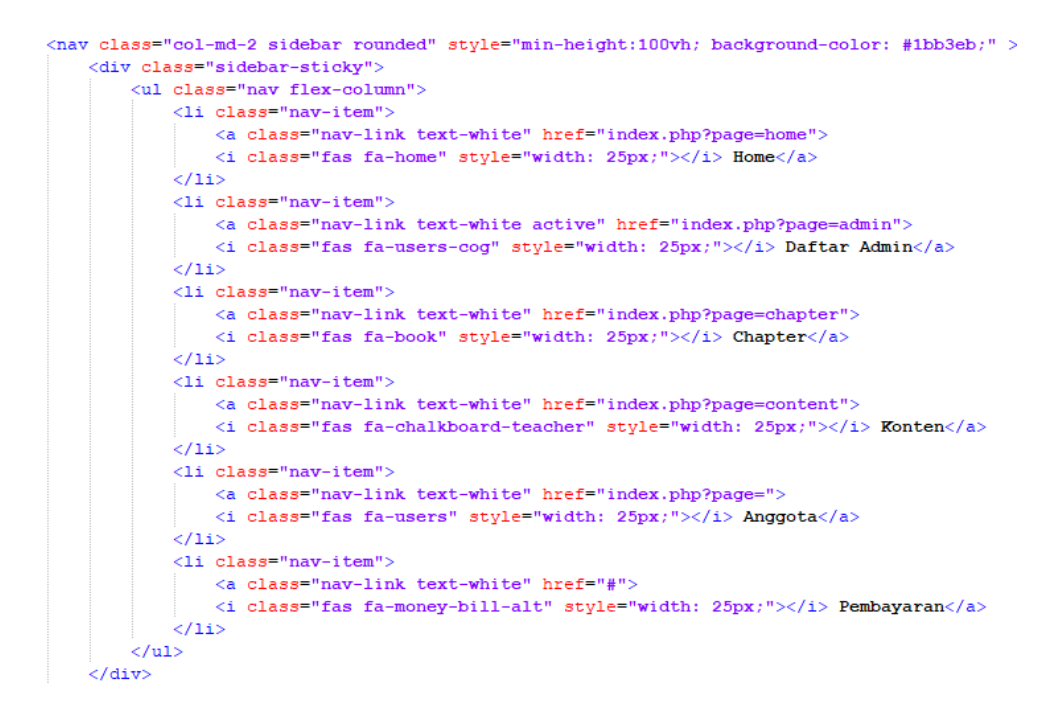

## Gambar 3. 18 Kode Side Navbar

Gambar 3.18 merupakan kode untuk side navigation bar yang berisikan menu Home, Daftar Admin, Chapter, Content, Anggota, dan Pembayaran.

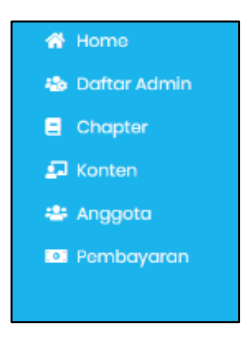

Gambar 3. 19 Side Navbar

Kode pada Gambar 3.18 menghasilkan tampilan *side navigation bar* seperti yang terlihat pada Gambar 3.19.

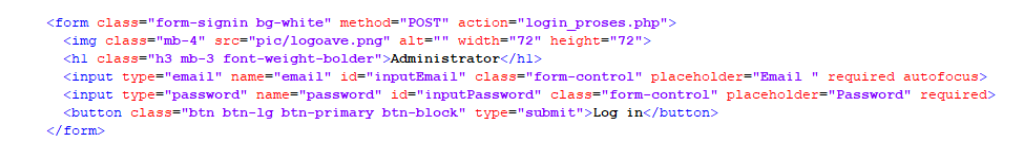

Gambar 3. 20 Kode Tampilan Login

Gambar 3.20 merupakan kode untuk tampilan *login*, yang mana berisikan sebuah formulir *log in* dengan *input field Email* dan *Password*.

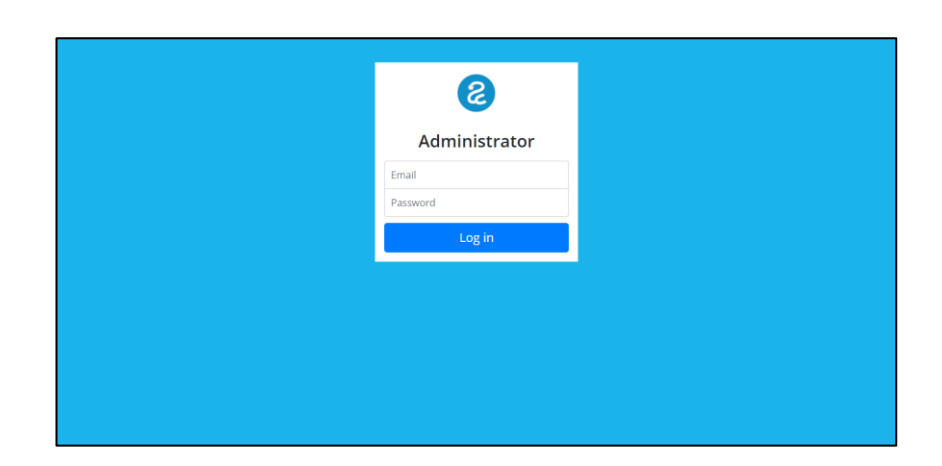

Gambar 3. 21 Login

Kode pada Gambar 3.20 menghasilkan tampilan *log in* seperti yang terlihat pada Gambar 3.21.

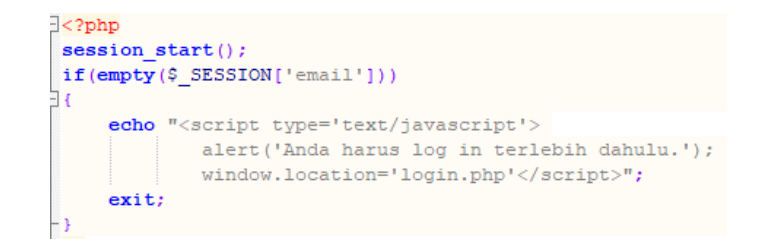

Gambar 3. 22 Kode Session

Gambar 3.22 merupakan kode untuk *session*, di mana apabila belum ada *session* yang terbentuk, maka penggauna diarahkan ke halaman *log in* untuk masuk ke akunnya terlebih dahulu.

3.2.6. Minggu Keenam: Mengembangkan *front-end dashboard* admin (laman *profile*, daftar admin)

Pada minggu berikutnya, pengembangan dilakukan untuk halaman profil serta daftar admin.

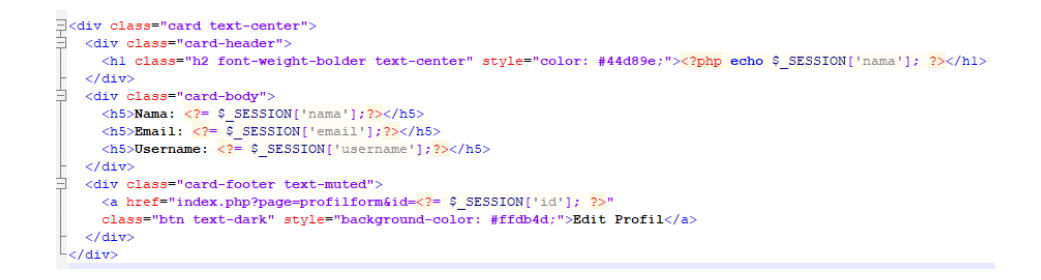

Gambar 3. 23 Kode Halaman Profile

Gambar 3.23 merupakan kode untuk halaman *profile*, di mana di dalamnya berisikan informasi dasar profil admin tersebut seperti nama, *email*, serta *username*.

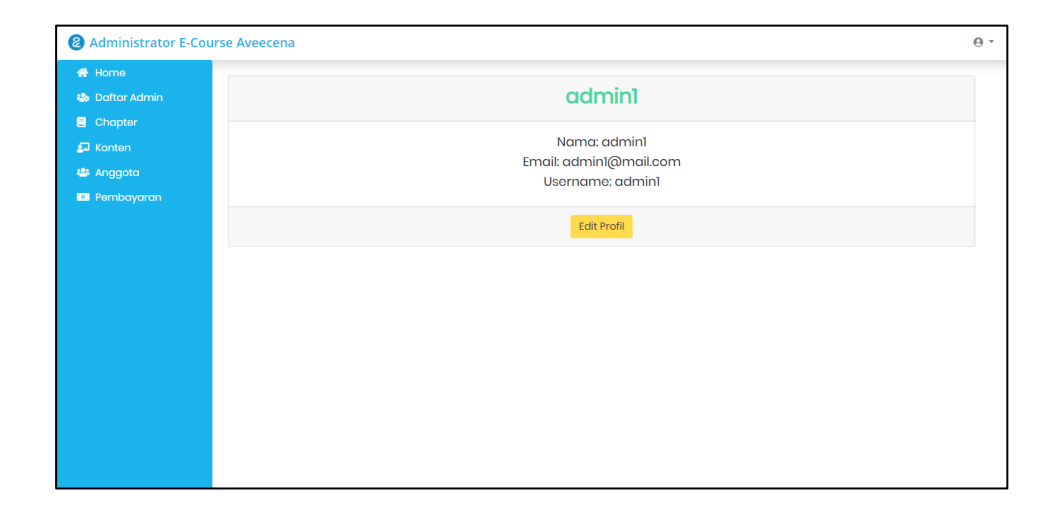

Gambar 3. 24 Halaman Profile

Kode pada Gambar 3.23 menghasilkan tampilan profil seperti yang

terlihat pada Gambar 3.24.

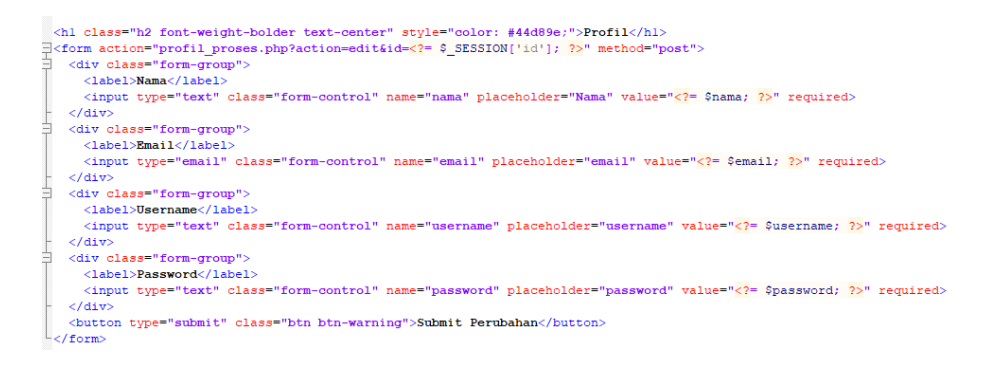

Gambar 3. 25 Kode Halaman Edit Profile

Gambar 3.25 merupakan kode untuk halaman *edit profile*, yang mana bersisikan sebuah formulir untuk mengganti nama, *email, username*, ataupun *password*.

| if(\$ | <pre>GET['action'] == "edit"){ \$nama = \$ POST['nama']; \$email = \$ POST['email']; \$username = \$ POST['username']; \$password = \$ POST['password'];</pre> |
|-------|----------------------------------------------------------------------------------------------------|
|       | \$sql = "UPDATE admin                                                                                                    |
|       | SET nama = ?, email = ?, username = ?, password = ? WHERE id = ?";                                                                                             |
|       | <pre>\$stmt = \$pdo-&gt;prepare(\$sql);<br/>\$stmt-&gt;execute([\$nama, \$email, \$username, \$password, \$ GET['id']]);</pre>                                 |
|       |                                                                                                    |
|       | <pre>echo "<script type="text/javascript"></th></tr><tr><td></td><td></script>";</pre>                                                                         |

Gambar 3. 26 Kode Proses Edit Profile

Gambar 3.26 merupakan kode proses *update* untuk membuat perubahan data profil.

| Administrator E-Con                                          | urse Aveecena           | θ. |
|--------------------------------------------------------------|-------------------------|----|
| 🖶 Home                                                       | Profil                  |    |
| <ul> <li>Chapter</li> <li>Konten</li> <li>Anggota</li> </ul> | admini<br>Email         |    |
| 🗔 Pembayaran                                                 | admint@mail.com         |    |
|                                                              | Password passwordadmini |    |
|                                                              | Submit Porubahan        |    |
|                                                              |                         |    |
|                                                              |                         |    |

Gambar 3. 27 Tampilan Formulir Profile

Kode pada Gambar 3.26 menghasilkan tampilan profil seperti yang

terlihat pada Gambar 3.27.

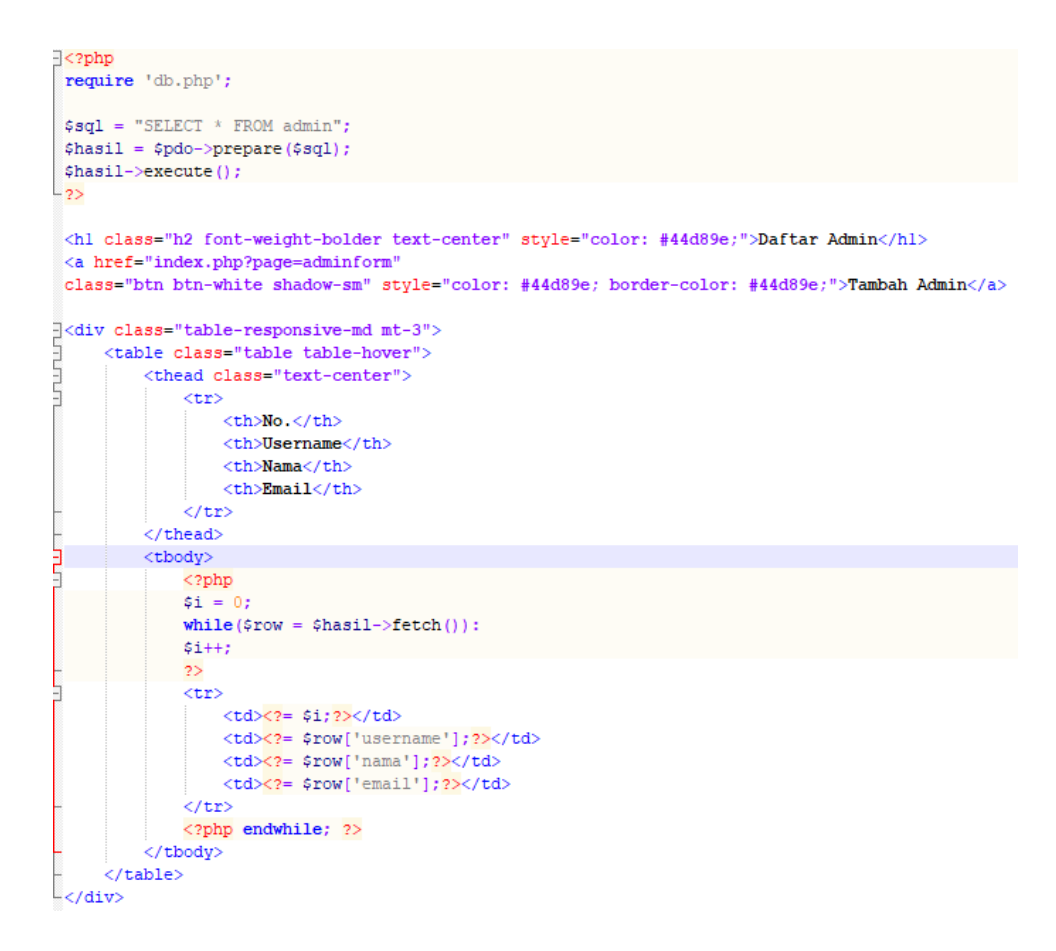

Gambar 3. 28 Kode Halaman Daftar Admin

Gambar 3.28 merupakan kode untuk halaman daftar admin. Pada halaman tersebut, daftar admin ditampilkan dalam sebuah tabel.

| Daftar Admin<br>Chapter | Tambah Admir | n        | Daftar Adm | nin             |       |  |
|-------------------------|--------------|----------|------------|-----------------|-------|--|
|                         | No.          | Username | Nama       |                 | Email |  |
| Anggota                 | 1            | admin1   | admin1     | admin1@mail.com |       |  |
|                         | 2            | admin2   | admin2     | admin2@mail.com |       |  |
|                         |              |          |            |                 |       |  |
|                         |              |          |            |                 |       |  |

Gambar 3. 29 Tampilan Halaman Daftar Admin

Kode pada Gambar 3.28 menghasilkan tampilan halaman daftar admin seperti yang terlihat pada Gambar 3.29.

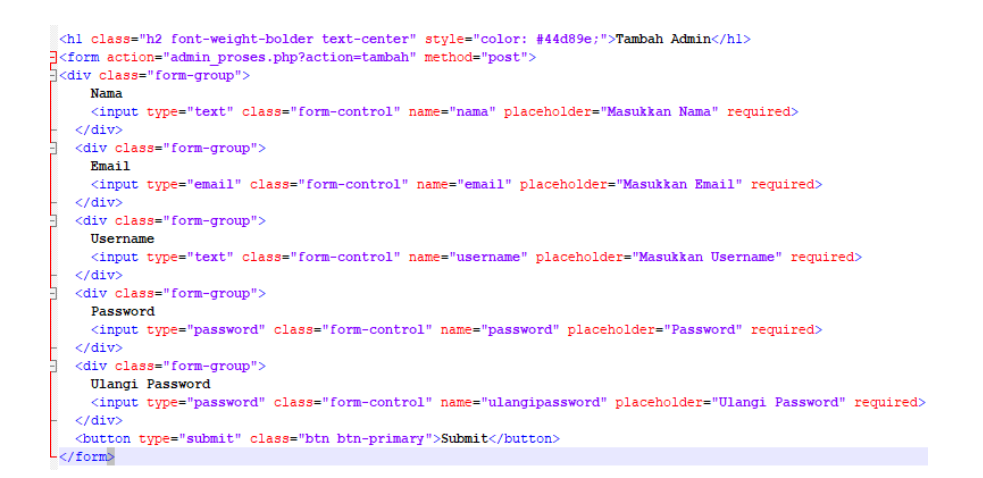

Gambar 3. 30 Kode Halaman Tambah Admin

Gambar 3.30 merupakan kode untuk halaman tambah admin. Halaman tersebut berisikan sebuah formulir dengan *input field* nama, *email*, *username*, *password*, dan ulangi *password*.

|              | Taurah ala Asharia |  |
|--------------|--------------------|--|
| Daftar Admin | l amban Aamin      |  |
| Chapter      | Nama               |  |
|              | Masukkan Nama      |  |
|              | Email              |  |
| Anggota      | Masukkan Email     |  |
|              | Username           |  |
|              | Masukkan Username  |  |
|              | Password           |  |
|              | Password           |  |
|              | Ulangi Password    |  |
|              | Ulangi Password    |  |
|              |                    |  |
|              | Submit             |  |
|              |                    |  |

Gambar 3. 31 Tampilan Halaman Tambah Admin

Kode pada Gambar 3.30 menghasilkan tampilan halaman daftar admin seperti yang terlihat pada Gambar 3.31.

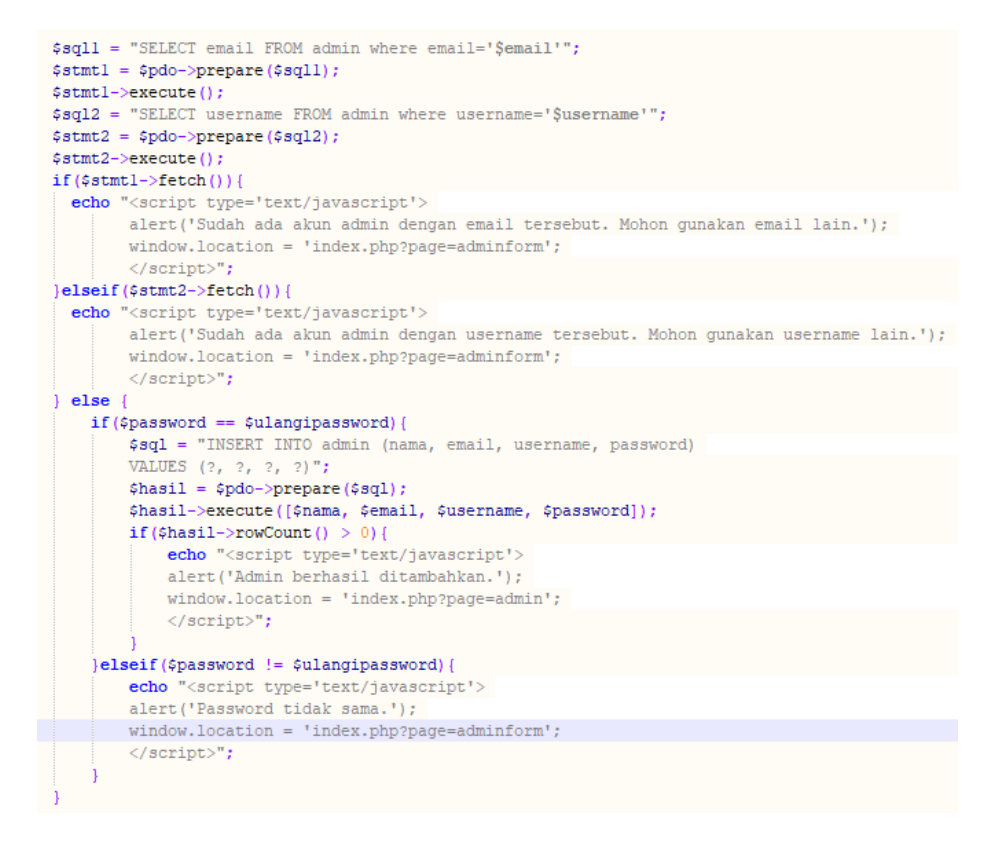

Gambar 3. 32 Kode Proses Tambah Admin

Gambar 3.32 merupakan kode proses *create* untuk membuat data admin baru ke dalam *database*.

3.2.7. Minggu Ketujuh: Mengembangkan *front-end dashboard* admin (laman *chapter*)

Pada minggu berikutnya, dilakukan pengembangan pada halaman *chapter*. Halaman ini merupakan halaman untuk membuat *chapter* baru serta melihat daftar *chapter* yang sudah dibuat.

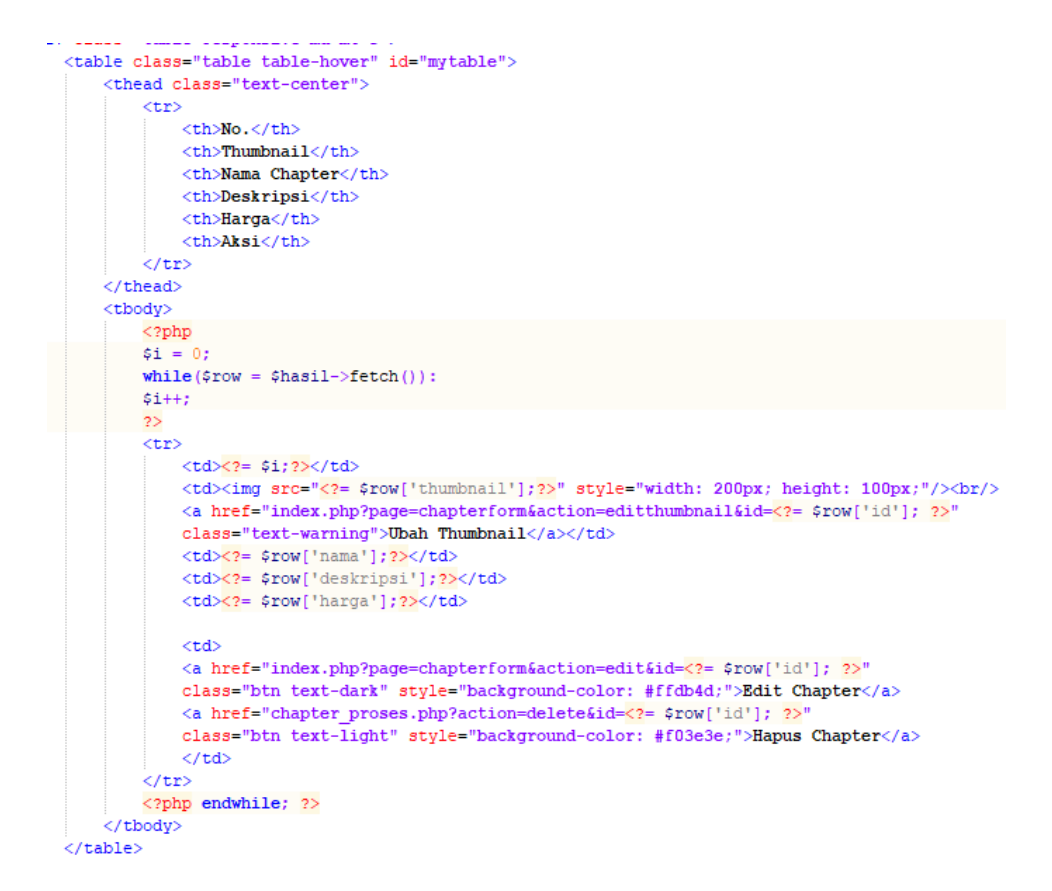

Gambar 3. 33 Kode Halaman Chapter

Gambar 3.33 merupakan kode untuk halaman *chapter*. Pada halaman tersebut, daftar *chapter* ditampilkan dalam sebuah tabel. Terdapat pula *button* untuk mengarahkan ke halaman tambah *chapter*, *edit chapter*, atau hapus *chapter*. Terdapat pula sebuah *search bar* untuk melakukan pencarian berdasarkan nama *chapter*.

| Daftar Admin          | Tamba   | th Chapter              |              | Chapter             |        | Cari Nama Chapter       | Q    |
|-----------------------|---------|-------------------------|--------------|---------------------|--------|-------------------------|------|
| Konten                | No.     | Thumbnail               | Nama Chapter | Deskripsi           | Harga  | Aksi                    |      |
| Anggota<br>Pembayaran | 1<br>Ub | Carl Thumbhail          | chapter 1    | deskripsi 1         | 100000 | Edit Chapter Hapus Chap | oter |
|                       | 2       | pah Thumbhail           | chapter 2    | dekripsi chapter 2  | 0      | Edit Chapter Hapus Chap | oter |
|                       | 3       | $\langle \cdot \rangle$ | chapter 3    | deskripsi chapter 3 | 0      | Edit Chapter Hapus Chap | oter |

Gambar 3. 34 Tampilan Halaman Chapter

Kode pada Gambar 3.34 menghasilkan tampilan halaman chapter

seperti pada Gambar 3.34.

```
<script>
function search() {
    var input, filter, table, tr, td, i, txtValue;
    input = document.getElementById("katapencarian");
    filter = input.value.toUpperCase();
    table = document.getElementById("mytable");
    tr = table.getElementsByTagName("tr");
for (i = 0; i < tr.length; i++) {
     td = tr[i].getElementsByTagName("td")[2];
ŧ
    if (td) {
       txtValue = td.textContent || td.innerText;
       if (txtValue.toUpperCase().indexOf(filter) > -1) {
  tr[i].style.display = "";
÷
        } else {
          tr[i].style.display = "none";
        }
      }
-}
-}
-/script>
```

Gambar 3. 35 Kode Proses Search Chapter

Gambar 3.35 merupakan kode *Javascript* untuk melakukan pencarian nama *chapter* dari *search bar*.

|   | <form action="chapter_proses.php?action=tambah" enctype="multipart/form-data" method="POST"></form>                                 |
|---|----------------------------------------------------------------------------------------------------|
| 1 | <pre><div class="form-group" id="inputthumbnail"></div></pre>                                                                       |
|   | <label>Thumbnail</label>                                                                                                    |
|   | <input name="foto" required="" type="file" value="&lt;?= \$thumbnail; ?&gt;"/>                                                      |
|   |                                                                                                    |
| į | <pre><div class="form-group"></div></pre>                                                                                           |
|   | <label>Nama</label>                                                                                                    |
|   | <input class="form-control" name="nama" placeholder="Nama Chapter" required="" type="text" value="&lt;?= \$nama; ?&gt;"/>           |
|   |                                                                                                    |
| ļ | <pre><div class="form-group"></div></pre>                                                                                           |
|   | <label>Deskripsi</label>                                                                                                    |
|   | <textarea class="form-control" name="deskripsi" placeholder="Deskripsi Chapter" required="" rows="5"><?= \$deskripsi; ?></textarea> |
| - |                                                                                                    |
| ļ | <pre><div class="form-group"></div></pre>                                                                                           |
|   | <label>Akses:</label>                                                                                                    |
| i | <pre><div class="checkbox"></div></pre>                                                                                             |
|   | <label><input name="hargagratis" type="checkbox" value="0"/>Gratis</label>                                                          |
|   |                                                                                                    |
| į | <pre><div class="checkbox"></div></pre>                                                                                             |
|   | <label><input id="checkbayar" onclick="berbayar()" type="checkbox" value=""/>Berbayar</label>                                       |
|   |                                                                                                    |
| ļ | <pre><div class="form-group" id="harga" style="display:none"></div></pre>                                                           |
|   | <label>Harga (Rp)</label>                                                                                                    |
|   | <input class="form-control" name="hargabayar" placeholder="Harga Chapter" required="" type="text" value="&lt;?= \$harga: ?&gt;"/>   |
|   |                                                                                                    |
| 1 |                                                                                                    |
|   | <pre>chutton type="submit" class="btn btn-warning"&gt;Submit</pre>                                                                  |
|   |                                                                                                    |

Gambar 3. 36 Kode Formulir Chapter

Gambar 3.36 merupakan kode untuk formulir *chapter*. Pada halaman tersebut, terdapat sebuah formulir yang berisi *input field upload thumbnail*, nama, deskripsi, akses, dan harga *chapter*. Jika admin klik tombol tambah *chapter*, maka *input field* ditampilkan tanpa *value*. Jika admin klik tombol *edit chapter*, maka *input field* akan menampilkan *value* berdasarkan *database chapter* tersebut.

| Administrator  |                            | 0  |
|----------------|----------------------------|----|
| 🚯 Home         | Chapter                    |    |
| 💩 Daftar Admin | Спартен                    |    |
| Chapter        | Choose File No file chosen |    |
|                |                            |    |
| Anggota        | Nama                       |    |
| Pembayaran     | Nama Chapter               |    |
|                | Deskripsi                  |    |
|                | Deskripsi Chapter          |    |
|                | Aksos:                     | 10 |
|                | UGratis Back               |    |
|                | □ Berbayar                 |    |
|                | Submit                     |    |
|                |                            |    |

Gambar 3. 37 Tampilan Formulir Chapter

Kode pada Gambar 3.36 menghasilkan tampilan formulir chapter

seperti pada Gambar 3.37.

```
if($ GET['action'] == "tambah"){
   $nama = $ POST['nama'];
   $deskripsi = $_POST['deskripsi'];
   if(isset($_POST['hargagratis'])){
       $harga = $_POST['hargagratis'];
    } elseif(isset($_POST['hargabayar'])){
       $harga = $_POST['hargabayar'];
   $sql1 = "SELECT nama FROM chapter where nama='$nama'";
   $stmt1 = $pdo->prepare($sql1);
   $stmtl->execute();
   if($stmtl->fetch()){
       echo "<script type='text/javascript'>
       alert('Sudah ada chapter dengan nama ini. Mohon gunakan nama lain.');
       window.location = 'index.php?page=tambahchapter';
        </script>";
    } else {
       $ext = explode(".", $_FILES['foto']['name']);
       $ext = end($ext);
       $ext = strtolower($ext);
       $ext_boleh = ["jpg", "jpeg", "png"];
        if(in_array($ext, $ext_boleh)){
           $tmp = $_FILES['foto']['tmp_name'];
           $permanent = "pic/" .$_FILES['foto']['name'];;
           move_uploaded_file($tmp, $permanent);
           $sql = "INSERT INTO chapter (thumbnail, nama, deskripsi, harga)
           VALUES (?, ?, ?, ?)";
           $hasil = $pdo->prepare($sql);
           $hasil->execute([$permanent, $nama, $deskripsi, $harga]);
           echo "<script type='text/javascript'>
           alert('Chapter berhasil ditambahkan.');
           window.location = 'index.php?page=chapter';
            </script>";
```

Gambar 3. 38 Kode Proses Tambah Chapter

Gambar 3.38 merupakan kode proses *create* untuk membuat data *chapter* baru ke dalam *database*.

```
} elseif($_GET['action'] == "edit"){
    $nama = $_POST['nama'];
    $deskripsi = $_POST['deskripsi'];
    if(isset($_POST['hargagratis'])){
        $harga = $_POST['hargagratis'];
    } elseif(isset($_POST['hargadayar'])){
        $harga = $_POST['hargadayar'];
    }
    $sqll = "UPDATE chapter SET nama = ?, deskripsi = ?, harga = ? WHERE id = ?";
    $stmtl = $pdo->prepare($sqll);
    $stmtl->execute([$nama, $deskripsi, $harga, $_GET['id']]);
    echo "<script type='text/javascript'>
    alert('Chapter berhasil diedit.');
    window.location = 'index.php?page=chapter';
    <//remote
```

Gambar 3. 39 Kode Proses Edit Chapter

Gambar 3.39 merupakan kode proses *update* untuk membuat perubahan data *chapter* yang sudah ada dengan data yang baru ke dalam *database*.

```
} elseif($ GET['action'] == "editthumbnail") {
   $ext = explode(".", $_FILES['foto']['name']);
   $ext = end($ext);
   $ext = strtolower($ext);
   $ext_boleh = ["jpg","jpeg","png"];
    if(in_array($ext, $ext_boleh)){
       $tmp = $ FILES['foto']['tmp name'];
       $permanent = "pic/" .$_FILES['foto']['name'];;
       move_uploaded_file($tmp, $permanent);
       $sql1 = "UPDATE chapter SET thumbnail = ? WHERE id = ?" ;
       $stmt1 = $pdo->prepare($sql1);
       $stmtl->execute([$permanent, $_GET['id']]);
       echo "<script type='text/javascript'>
       alert('Thumbnail chapter berhasil diubah.');
       window.location = 'index.php?page=chapter';
       </script>";
```

Gambar 3. 40 Kode Proses Edit Thumbnail Chapter

Gambar 3.40 merupakan kode proses *update* untuk membuat perubahan *thumbnail chapter* yang sudah ada dengan *file thumbnail* baru ke dalam *database*.

```
} elseif($_GET['action'] == "delete"){
   $sql = "DELETE FROM chapter WHERE id = ?";
   $hasil = $pdo->prepare($sql);
   $hasil->execute([$_GET['id']]);
   echo "<script type='text/javascript'>
   alert('Chapter berhasil dihapus.');
   window.location = 'index.php?page=chapter';
   </script>";
```

Gambar 3. 41 Kode Proses Delete Chapter

Gambar 3.41 merupakan kode proses *delete* untuk menghapus data *chapter* yang ada pada *database*.

3.2.8. Minggu Kedelapan: Mengembangkan *front-end dashboard* admin (laman *content*)

Pada minggu berikutnya, dilakukan pengembangan pada halaman *content*. Halaman ini merupakan halaman untuk membuat *content* baru serta melihat daftar *content* yang sudah dibuat.

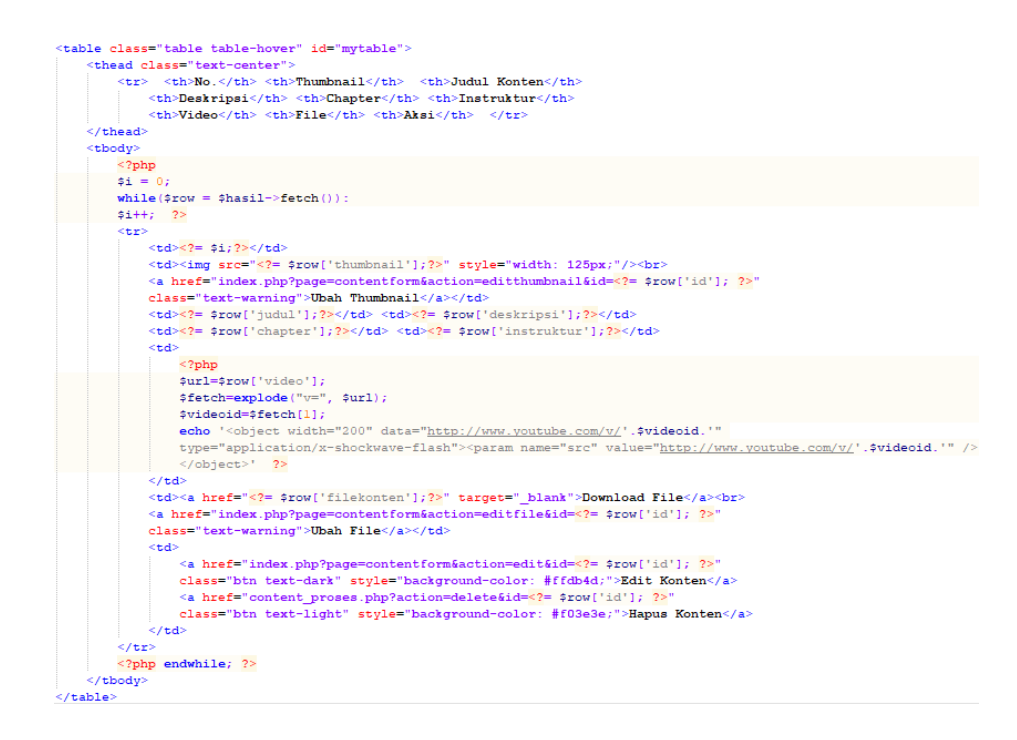

Gambar 3. 42 Kode Halaman Konten

Gambar 3.33 merupakan kode untuk halaman konten. Pada halaman tersebut, daftar konten ditampilkan dalam sebuah tabel. Terdapat pula *button* untuk mengarahkan ke halaman tambah konten, *edit* konten, atau hapus konten. Terdapat pula sebuah *search bar* untuk melakukan pencarian berdasarkan judul konten.

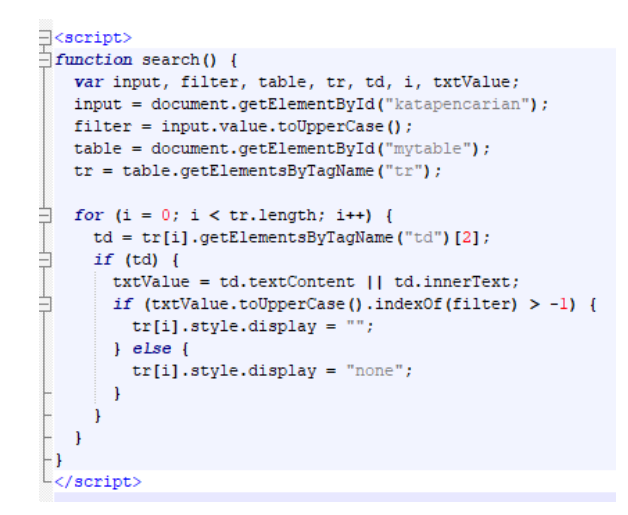

Gambar 3. 43 Kode Proses Search Content

Gambar 3.43 merupakan kode *Javascript* untuk melakukan pencarian judul konten dari *search bar*.

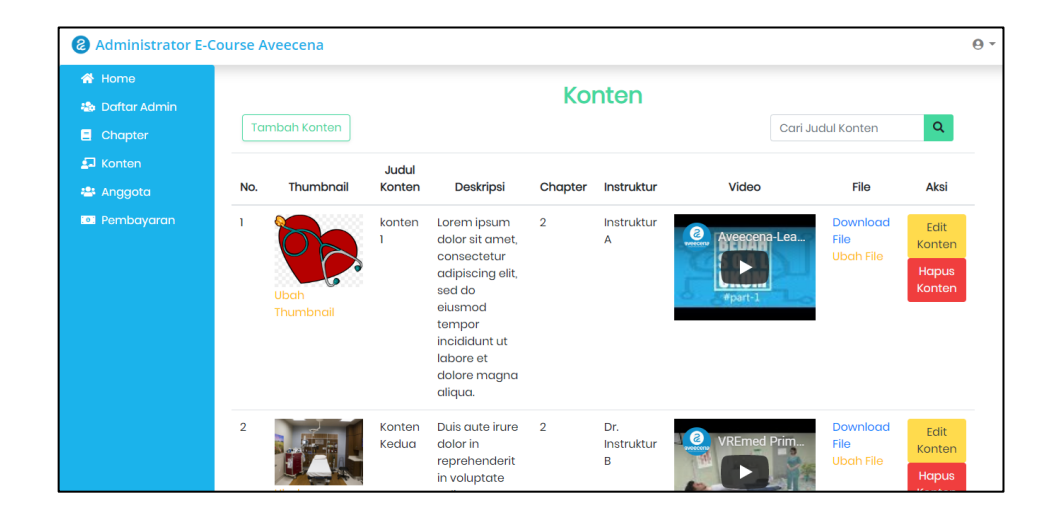

Gambar 3. 44 Tampilan Halaman Konten

Pada Gambar 3.44, terlihat hasil jadi tampilan halaman Konten. Pada halaman tersebut ditampilkan sebuah tabel yang berisikan daftar konten dengan rincian data *thumbnail* konten, judul konten, deskripsi konten, *chapter*, instruktur atau pengajar konten, video konten, serta *link* untuk mengunduh *file* materi konten.

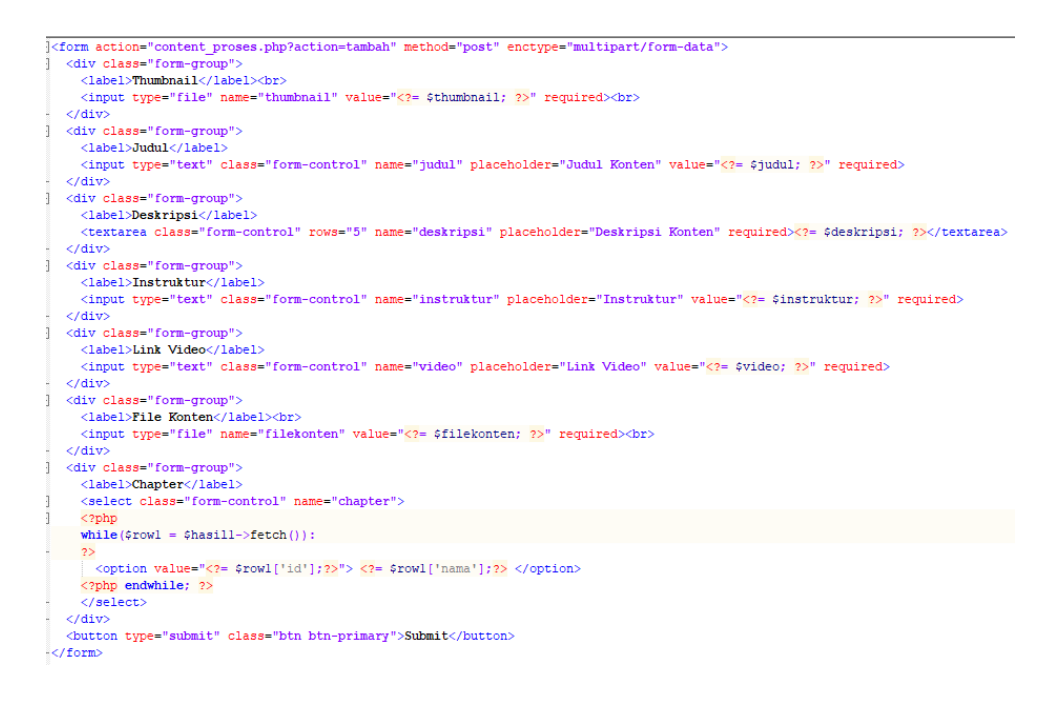

Gambar 3. 45 Kode Formulir Konten

Gambar 3.45 merupakan kode untuk formulir konten. Pada halaman tersebut, terdapat sebuah formulir yang berisi *input field upload thumbnail*, judul, deskripsi, instruktur, *link video*, *upload file*, dan pilihan *chapter*. Jika admin klik tombol tambah konten, maka *input field* ditampilkan tanpa *value*. Jika admin klik tombol *edit konten*, maka *input field* akan menampilkan *value* berdasarkan *database* konten tersebut.

| Administrator E-Co                                                     | burse Aveecena                                                                     | 0. |
|------------------------------------------------------------------------|------------------------------------------------------------------------------------|----|
| 🖶 Home                                                                 | Content                                                                            |    |
| 💩 Daftar Admin<br>El Chapter<br>💭 Konten<br>🛎 Anggota<br>El Pembayaran | Thumbnail Choose File No file chosen Judul Judul Konten Deskripsi Deskripsi Konten |    |
|                                                                        | Instruktur<br>Instruktur<br>Link Video                                             |    |
|                                                                        | File Konten<br>Choose File No file chosen<br>Chapter<br>chapter 1<br>Submit        | •  |

Gambar 3. 46 Tampilan Formulir Konten

Kode pada Gambar 3.36 menghasilkan tampilan formulir *chapter* seperti pada Gambar 3.37.

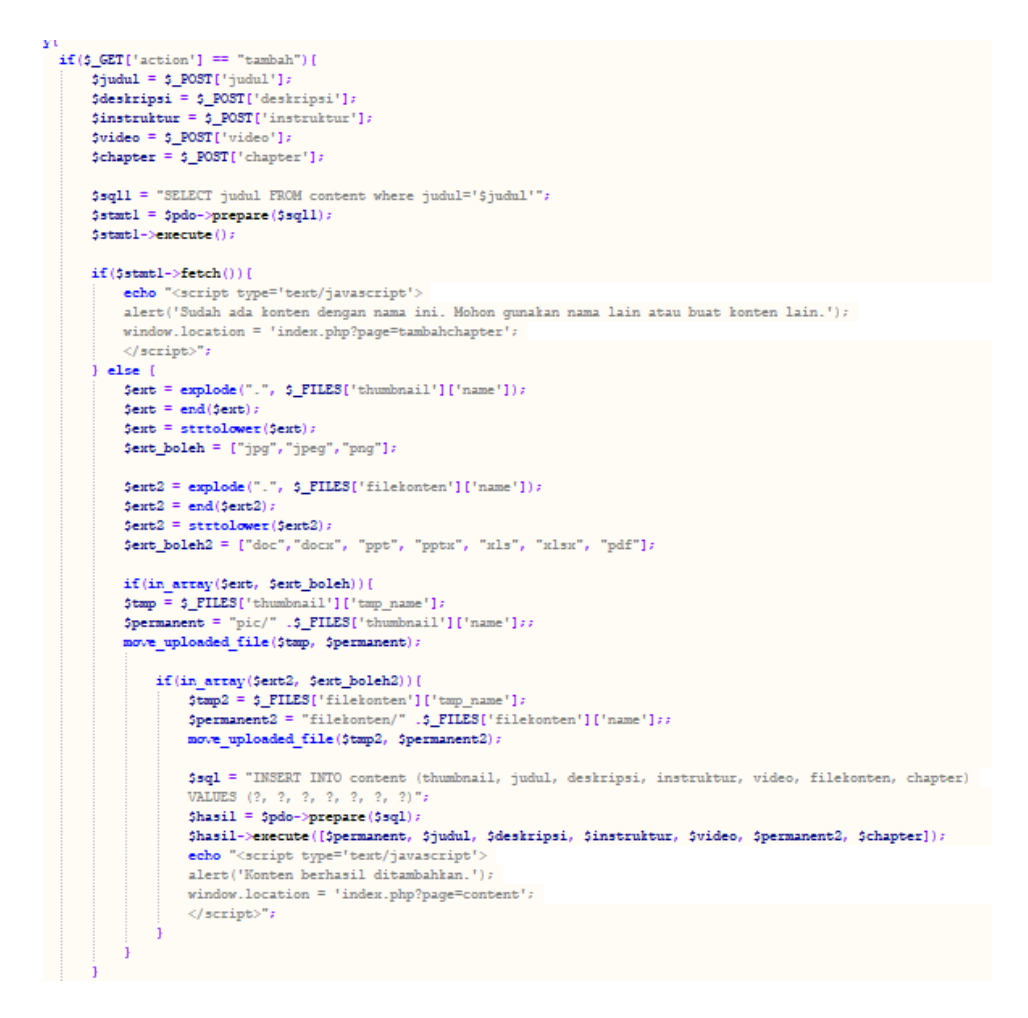

Gambar 3. 47 Kode Proses Tambah Konten

Gambar 3.47 merupakan kode proses create untuk membuat data

konten baru ke dalam database.

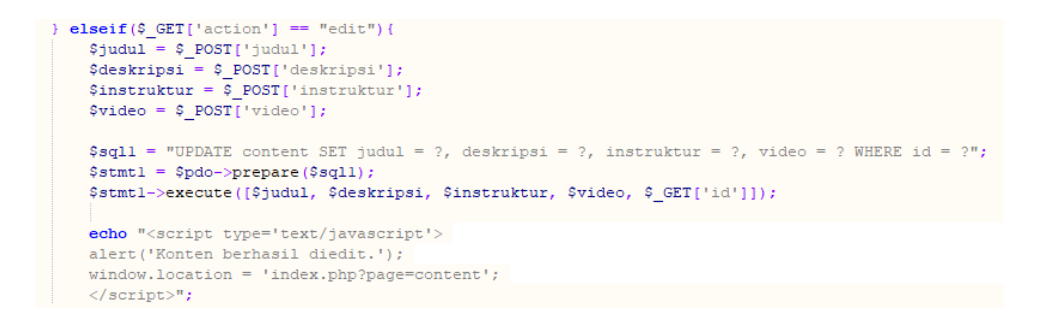

Gambar 3. 48 Kode Proses Edit Konten

Gambar 3.48 merupakan kode proses *update* untuk membuat perubahan data *chapter* yang sudah ada dengan data yang baru ke dalam *database*.

```
} elseif($_GET['action'] == "editthumbnail"){
   $ext = explode(".", $_FILES['thumbnail']['name']);
   $ext = end($ext);
   $ext = strtolower($ext);
   $ext_boleh = ["jpg","jpeg","png"];
   if(in_array($ext, $ext_boleh)){
       $tmp = $_FILES['thumbnail']['tmp_name'];
       $permanent = "pic/" .$_FILES['thumbnail']['name'];;
       move uploaded file($tmp, $permanent);
       $sql1 = "UPDATE content SET thumbnail = ? WHERE id = ?" ;
       $stmt1 = $pdo->prepare($sql1);
       $stmtl->execute([$permanent, $ GET['id']]);
       echo "<script type='text/javascript'>
       alert('Thumbnail konten berhasil diubah.');
       window.location = 'index.php?page=content';
       </script>";
```

Gambar 3. 49 Kode Proses Edit Thumbnail Konten

Gambar 3.49 merupakan kode proses *update* untuk membuat perubahan *thumbnail* konten yang sudah ada dengan *file thumbnail* baru ke dalam *database*.

```
} elseif($_GET['action'] == "editfile"){
   $ext2 = explode(".", $_FILES['filekonten']['name']);
   \$ext2 = end(\$ext2);
   $ext2 = strtolower($ext2);
   $ext boleh2 = ["doc", "docx", "ppt", "pptx", "xls", "xlsx", "pdf"];
   if(in array($ext2, $ext boleh2)){
       $tmp2 = $_FILES['filekonten']['tmp_name'];
       $permanent2 = "filekonten/" .$_FILES['filekonten']['name'];;
       move uploaded file($tmp2, $permanent2);
       $sql = "UPDATE content SET filekonten = ? WHERE id = ?";
       $hasil = $pdo->prepare($sql);
       $hasil->execute([$permanent2, $_GET['id']]);
       echo "<script type='text/javascript'>
       alert('File konten berhasil diubah.');
       window.location = 'index.php?page=content';
       </script>";
```

Gambar 3. 50 Kode Proses Edit File Konten

Gambar 3.50 merupakan kode proses *update* untuk membuat perubahan *file* konten yang sudah ada dengan *file* baru ke dalam *database*.

```
} elseif($_GET['action'] == "delete"){
    $sql = "DELETE FROM content WHERE id = ?";
    $hasil = $pdo->prepare($sql);
    $hasil->execute([$_GET['id']]);
    echo "<script type='text/javascript'>
    alert('Konten berhasil dihapus.');
    window.location = 'index.php?page=content';
    </script>";
```

Gambar 3. 51 Kode Proses Delete Content

Gambar 3.51 merupakan kode proses *delete* untuk menghapus data konten yang ada pada *database*.

### 3.3. Kendala yang Dihadapi

Selama pelaksanaan magang sebagai *web developer* di Aveecena, ada beberapa kendala yang dihadapi, yaitu:

- 1. Pembimbing lapangan bukan berprofesi sebagai *web developer* ataupun berasal dari bidang terkait sistem atau teknologi informasi. Selain itu, tim pengembang hanya berisi sesama *intern*.
- 2. Adanya kesulitan untuk meminta tanda tangan berkas kepada pembimbing lapangan, karena pembimbing berprofesi sebagai perawat, sehingga sejak pertengahan bulan Maret beliau memiliki fokus lain yaitu untuk menjalankan tugas sebagai perawat pasien COVID-19 di rumah sakit dan menyebabkan keterlambatan dalam merespon pesan dan memproses dokumen.

### 3.4. Solusi atas Kendala

Solusi yang dilakukan untuk mengatasi kendala-kendala yang dihadapi selama magang adalah:

- 1. Karena proyek dikerjakan bersama tim, meskipun tidak ada pembimbing lapangan yang paham secara teknis, anggota tim masih bisa saling bertanya dan berdiskusi antara satu sama lain. Informasi teknis juga dapat dicari dengan melakukan *browsing* atau mencari *tutorial* di Internet.
- Dokumen-dokumen yang membutuhkan tanda tangan diberikan semuanya dalam waktu bersamaan, agar dapat diproses sekaligus. Jika dalam beberapa hari atau minggu belum mendapatkan respon, maka

kendala diatasi dengan cara mengirimkan pesan kembali melalui WhatsApp sebagai pengingat.